## Jak zarejestrować konto w PBN?

Aby połączyć swoje konto ORCID z kontem w PBN, potrzebujesz przede wszystkim posiadać aktywne konta w obu systemach. Jeśli masz już konto w systemie PBN, pomiń tą sekcję.

Oto niezbedne kroki:

- Wejdź na stronę <u>https://pbn-ms.opi.org.pl/pbn-report-web/</u>. 1)
- Kliknij na przycisk "Zaloguj" znajdujący się w prawym górnym rogu strony. 2)
- 3) W oknie logowania znajdź frazę "Nie posiadasz konta…" i kliknij "Zarejestruj sie".
- Otworzy się ekran, do którego należy wprowadzić dane niezbędne do 4) rejestracji – po ich wypełnieniu kliknij przycisk "Zarejestruj".
- Na adres e-mail podany w trakcie rejestracji otrzymasz wiadomość e-mail z 5) prośbą o aktywacje konta (czasem wiadomości trafiają do folderu SPAM – warto tam zajrzeć jeśli nie otrzymasz wiadomości w przeciągu kilku minut).
- Po aktywowaniu konta, możesz już logować się do systemu PBN. 6)

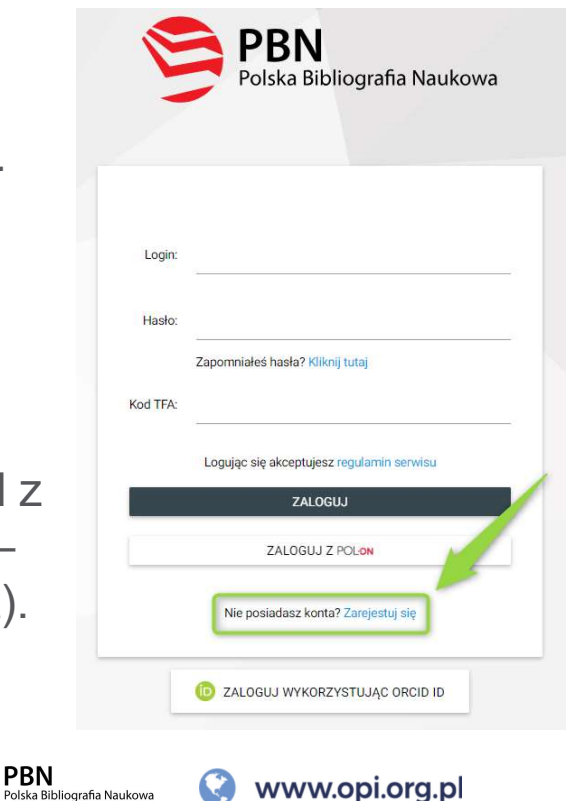

ka Bibliografia Naukowa

## Jak, krok po kroku, podpiąć ORCID iD do konta w PBN?

Jeśli masz konto w PBN i w ORCID możesz utworzyć powiązanie między nimi. Jeżeli zarejestrowałeś swój ORCID iD za pośrednictwem PBN powiązanie masz już za sobą ③

Oto niezbędne kroki:

- 1) Wejdź na stronę <u>https://pbn-ms.opi.org.pl/pbn-report-web/</u>.
- 2) Kliknij na przycisk "Zaloguj" znajdujący się w prawym górnym rogu strony.
- 3) W prawym górnym rogu strony kliknij na swoje imię i nazwisko a następnie na "Twoje konto".
- 4) W zakładce "Twoje konto" kliknij w przycisk "Stwórz lub podłącz swój ORCID iD".
- 5) Wyświetli się okno logowania systemu ORCID.
- 6) Wprowadź dane swojego konta w ORCID (email/ORCID iD oraz hasło) i kliknij "Sign into ORCID".
- 7) Od teraz twój ORCID iD jest widoczny w zakładce "Twoje konto" w PBN.

| Informacje podstawowe |                                                                                                    | 1         | Autentykacja dwuetapowa (2FA) |
|-----------------------|----------------------------------------------------------------------------------------------------|-----------|-------------------------------|
| Imię                  | and the second second s |           | WEAJUZ.                       |
| Nazwisko              |                                                                                                    |           |                               |
| PESEL                 | POL-on                                                                                                    |           |                               |
|                       | PODŁĄCZ INDENTYFIKAT                                                                                                    | OR POL-ON |                               |

## Jak, krok po kroku, podpiąć ORCID iD do konta w PBN?

**Twoje konto ORCID jest już powiązane z kontem w PBN.** Jednak, w tym momencie, głównym zasobem przechowującym informacje o polskich pracownikach naukowych, doktorantach i studentach jest rejestr osób systemu POL-on. Na nim opiera się również baza osób systemu PBN, będącego częścią POLon. To właśnie dlatego PBN może być podstawą do ewaluacji czy prezentować w swoim Module Analitycznym informacje o autorach którzy nie mają konta w PBN.

Teraz należy połączyć konto w PBN z osobą w POLON poprzez numer PESEL lub numer dokumentu (osoby, które nie posiadają numeru PESEL).

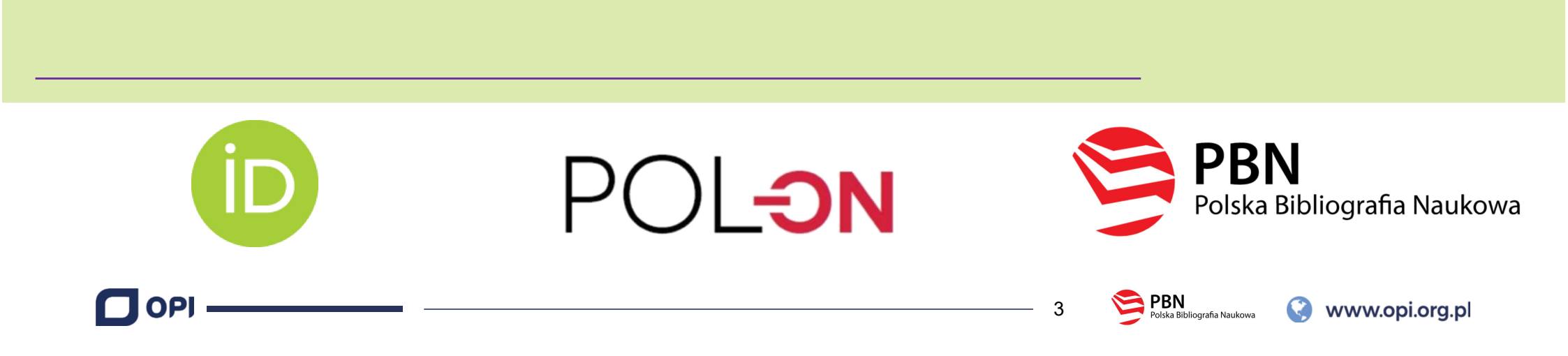

|         |     |                | Login<br>Imię<br>Drugie Imię                                              |                               | Ø                                             | Autentykacja<br>dwuetapowa (2F<br>wŁącz                                | А) |
|---------|-----|----------------|---------------------------------------------------------------------------|-------------------------------|-----------------------------------------------|------------------------------------------------------------------------|----|
|         |     | Nazwisko       |                                                                           |                               | ∂ Połączone konta                             | a                                                                      |    |
|         |     | Podłącz profil |                                                                           |                               |                                               | <ul> <li>Orcid</li> <li>Identyfikator Orcid:</li> <li>0000-</li> </ul> | Û  |
| Połacza |     |                | POL <del>o</del> n                                                        |                               |                                               | COPIPIB<br>Login OPI PIB:                                              | 血  |
| z POL   | -on |                |                                                                           |                               |                                               |                                                                        |    |
|         |     |                |                                                                           | Podłącz swój profil P         | OL-on                                         |                                                                        | ×  |
|         |     |                | Wpisz swój numer PESEL albo ko<br>podstawie wyszukamy Cię w baż<br>konta. | od kraju i nu<br>zie POL-on i | mer dokumentu - na te<br>podłączymy profil do | ej<br>Twojego                                                          |    |
|         |     |                | PESEL/Kod kraju i nr dokumenti                                            | u                             |                                               |                                                                        |    |
|         |     |                |                                                                           |                               |                                               | ANULUJ                                                                 |    |
|         |     |                |                                                                           |                               |                                               |                                                                        |    |

|            | Login<br>Imię<br>Drugie Imię              |                            |        |        | Ø | Autentykacja<br>dwuetapowa (2FA)<br>wŁącz |   |
|------------|-------------------------------------------|----------------------------|--------|--------|---|-------------------------------------------|---|
|            | Nazwisko                                  | Nazwisko                   |        |        |   | ∂Połączone konta                          |   |
| Połaczenie | Role                                      | vfikator objektu           |        | Status |   | Identyfikator Orcid:                      | J |
| z POL-on   | Importer Publikacji                       |                            |        |        |   | Copin OPI PIB:                            | Û |
|            | POL-on<br>PBN-ID: 15                      |                            | ش<br>ا |        |   |                                           |   |
|            | Imię i Nazwisko:<br>Tytuł naukowy ["MGR"] |                            |        |        |   |                                           |   |
|            | Jednostki Naukowe:                        | ji — Państwowy Instytut Ba | dawczy |        |   |                                           |   |
|            |                                           |                            |        |        |   |                                           |   |

## Jak powiązać ORCID z PBN i POL-on

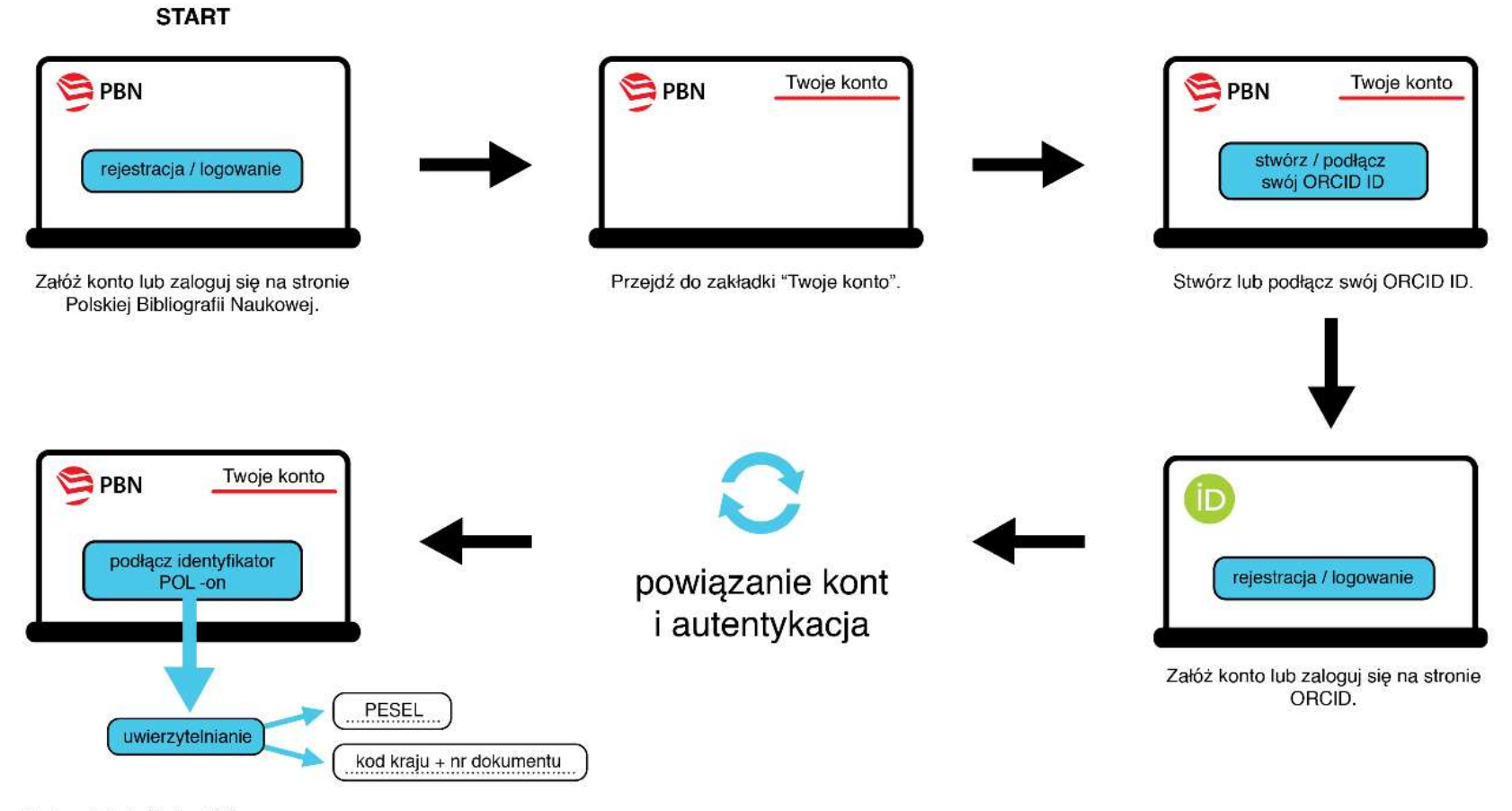

Podłącz identyfikator POL-on za pomocą nr PESEL lub kodu kraju + nr dokumentu.